Click to prove you're human

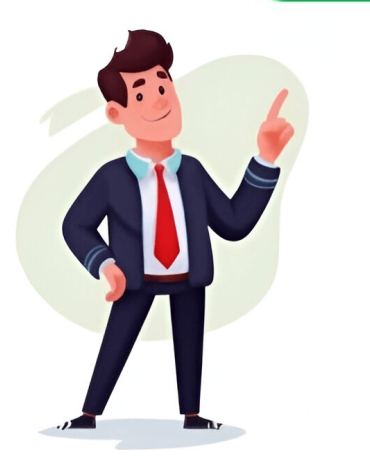

Honeywell thermostats are popular for their reliability, energy efficiency, and ease of use. However, there are times when you may need to reset your thermostat, whether its due to a system error, connection issue, or simply reconfiguring your settings. This guide covers how to reset different types of Honeywell thermostats, including programmable non-programmable, Wi-Fi, and smart models. There are several reasons why you may need to reset your thermostat: Fixing malfunctions If your thermostats that wont connect to Wi-Fi Factory reset before selling or moving Clears all custom settings Reconfiguring schedule and settings If you want to start fresh with a new program Models Covered: Honeywell 1000, 2000 series Steps: Turn off the thermostat from the wall plate. Remove the batteries from the batteries in reverse polarity (negative to positive, positive to negative). Wait 10 seconds and put the batteries back in the correct way. Reattach the thermostat to the wall and turn it back on. Result: The thermostat will reset to factory settings. Models Covered: Honeywell 4000, 6000, 7000 series Steps: Press and hold the Set button until the screen changes. Locate the Reset option using the arrow buttons. Select Reset and confirm. The thermostat will restart and return to factory settings. Result: All custom schedules and select it. Find Restore Factory Defaults and select it. Confirm the reset when prompted. Result: The thermostat will restart and require reconfiguration, including reconnecting to Wi-Fi. Follow the on-screen instructions to set up a new connection. Models Covered: T5, T6, T9, T10, Lyric Round Press Menu and go to Reset. Select Factory Reset and confirm. The thermostat will restart and clear all settings. Result: You will need to reconfigure schedules and Wi-Fi. Follow the instructions on the Honeywell Home app to reconnect. After resetting your thermostat, you may encounter some issues: 1. Thermostat is not turning on Ensure the thermostat is correctly reattached to the wall plate. Check if the batteries are inserted properly (for battery-powered models). First, choose your thermostat from the menu below. Then follow the directions for the type of reset you need. Try a different reset if the one you tried does not fix the issue. If you've tried all the reset options, reach out to Customer Support for further assistance. Call SupportChat with a specialistChoose your thermostat: Have a device that isn't listed here? Contact Support at 1-855-733-5465 or use our find a professional installer near you. T9 (RCHT9510WF, RCHT9610WF) PERFORMING A FACTORY RESET Press the Menu icon Scroll down to Advanced Setup and select it Select Reset PERFORMING A WiFi RESET Press the Menu icon Scroll down to Advanced Setup and select it Select Reset Select Schedule Reset PERFORMING A HOMEKIT RESET Press the Menu icon Scroll down to Advanced Setup and select it Select HomeKit Reset T10 (THX321WF) PERFORMING A FACTORY RESET Press the Menu icon Scroll down to Thermostat Information Record the Date Code Press the back arrow, then scroll down to Installer Options Enter the Date Code when prompted to Enter your password Select Reset Select Factory Reset PERFORMING A WiFi and select it Select Change Network Select the new WiFi network and enter the password PERFORMING A SCHEDULE RESET Press the Menu Icon Scroll down to Thermostat Information Record the Date Code Press the back arrow, then scroll down to Installer Options Enter the Date Code Press the Menu Icon Scroll down to Thermostat Information Record the Date Code Press the back arrow, then scroll down to Installer Options Enter the Date Code when prompted to Enter your password Select Reset Select HomeKit T5+/T5/T6 (RCHT8610WF2, TH6320WF2, TH6320WF2, T and then select it Congratulations! Youve reset your device! You can now configure your device for its new settings, either using the Resideo App, or on the thermostat screen itself. PERFORMING A WiFi RESET Press and hold Menu Press > until you see Reset, and then select it Press > until you see WiFi, and then select it Congratulations! Youve reset your device! PERFORMING A SCHEDULE RESET Press and hold Menu Press [Symbol] until you see Reset, and then select it Press > until you see Reset, and then select it Press > until you see you see HomeKit Reset, and then select it Congratulations! Youve reset your device! Smart/Lyric Round (TH8732WFH) PERFORMING A FACTORY RESET Press and hold the Cloud Icon Press i until you see Reset, and then select it Congratulations! Youve reset your device! You can now configure your device for its new settings via the + icon, or Add new device button on your Resideo App. You can also configure your thermostat screen itself using the Installation Guide. PERFORMING A WiFi RESET Press and hold the Cloud Icon Press i until you see WiFi, and then select it Press i until you see WiFi, and then select it Press i until you reach Setup. SCHEDULE RESET Press Menu Press Preferences Press Restore Default Schedule Congratulations! Youve reset your device! PERFORMING A HOMEKIT RESET Press and hold the Cloud Icon Press i until you see HomeKit Reset, and then select it Congratulations! Youve reset your device! Smart WiFi 9000 (RTH9580WF, RTH9585WF, TH9320WF) PERFORMING A FACTORY RESET Press Menu, and then select Preferences Press Restore Factory Defaults Select Yes Congratulations! Youve reset your device! PERFORMING A WiFi RESET Press Menu Press Restore Factory Defaults Select Yes Congratulations! Youve reset your device! PERFORMING A WiFi RESET Press Menu Press Restore Factory Defaults Select Yes Congratulations! Youve reset your device! PERFORMING A WiFi RESET Press Menu Press Restore Factory Defaults Select Yes Congratulations! Youve reset your device! PERFORMING A SCHEDULE RESET Press Menu Press Preferences Press Restore Factory Defaults Select Yes Congratulations! Youve reset your device! PERFORMING A SCHEDULE RESET Press Menu Press Preferences Press Restore Factory Defaults Select Yes Congratulations! Youve reset your device! PERFORMING A SCHEDULE RESET Press Menu Press Preferences Press Restore Factory Defaults Select Yes Congratulations! Youve reset your device! PERFORMING A SCHEDULE RESET Press Menu Press Preferences Press Restore Factory Defaults Select Yes Congratulations! Youve reset your device! PERFORMING A SCHEDULE RESET Press Menu Press Preferences Press Restore Factory Defaults Select Yes Congratulations! Youve reset your device! PERFORMING A SCHEDULE RESET Press Menu Press Preferences Press Restore Factory Defaults Select Yes Congratulations! Youve reset your device! PERFORMING A SCHEDULE RESET Press Menu Press Preferences Press Restore Factory Defaults Select Yes Congratulations! Youve reset your device! PERFORMING A SCHEDULE RESET Press Menu Press Preferences Press Restore Factory Defaults Select Yes Congratulations! Youve reset your device! PERFORMING A SCHEDULE RESET Press Menu Press Preferences Press Restore Factory Defaults Select Yes Congratulations! Youve reset your device! PERFORMING A SCHEDULE RESET Press Press Restore Factory Defaults Select Yes Congratulations! You Press Press Press Press Press Press Press Press Press Press Press Press Press Press Press Press Press Press Press Press Press Press Press Press Press Press Press Press Pres Default Schedule Congratulations! Youve reset your device! FocusPro 6000 (TH6320WF1, RTH6580WF) PERFORM FACTORY RESET Press and hold and Fan Change the number on the right to 1 Press Done Congratulations! Youve reset your device! You can now configure your device for its new settings on the thermostat screen. PERFORM A WiFi RESET Press and hold and Fan Change the number on the left to 39, and the number on the right to 1 Press Done Congratulations! Youve reset your device! PERFORM A SCHEDULE RESET Press and hold and Fan Change the number on the right to 1 Press Done Congratulations! Youve reset your device! VisionPRO 8000 (TH8320WF, RTH8580WF) PERFORM FACTORY RESET Press System Press and hold the blank box in the center Change the number on the left to 0710, and the number on the right to 1 Press Done Congratulations! Youve reset your device! You can now configure your device for its new settings via the thermostat screen. PERFORM A WiFi RESET Press System Press and hold the blank box in the center Change the number on the left to 0900, and the number on the left to 0900, and the number on the center Change the number on the left to 0900. number on the left to 0165, and the number on the right to 1 Press Done Congratulations! Youve reset your device! VisionPRO TH8321WF PERFORM FACTORY RESET Press Menu Go to Dealer Information Scroll to the bottom and write down the date code Press Done Scroll down to Installer Options Enter the date code. Select Reset to Defaults. Select Yes Congratulations! Youve reset your device! You can now configure your device for its new settings via the thermostat screen. PERFORM A WiFi RESET Press Menu Press i until you see Preferences, and then select it Press i until you see Default Schedule, and then select it Congratulations! Youve reset your device! You can now configure your device! You can now configure your device for its new settings via the + icon, or Add new device button on your Resideo App. PERFORM A WiFi RESET Press and hold the reset button for 45 seconds Congratulations! Youve reset your device! Water Leak Detector PERFORM FACTORY RESET Press and hold the reset button for 45 seconds Congratulations! Youve reset your device! You can now configure your device for its new settings via the + icon, or Add new device button on your Resideo App. PERFORM A WiFi RESET Press and hold the reset button for 45 seconds Congratulations! Youve reset your device! Smart Home Security PERFORM FACTORY RESET Press and hold the action button for 30 seconds When prompted, press the action button once again Congratulations! Youve reset your device! You can now configure your device for its new settings via the + icon, or Add new device button on your Resideo App. PERFORM A WiFi RESET Press and hold the action button for 30 seconds When prompted, press the action button for 30 seconds When prompted, press the action button once again Congratulations! Youve reset your device! Troubleshoot Additional Thermostat IssuesCheck You Thermostat Wiring Capability Was this article helpful? Yes No Thanks for your feedback! Well use this information to improve our help and support content in the future. If you receive error messages after a reset, try performing a factory reset instead of a soft reset. In some cases, you may be unable to access the reset button on the back of the thermostat. The Honeywell Thermostat Vision Pro 8000 is a popular and advanced thermostat that offers a wide range of features and customization options. However, like any electronic device, it can sometimes encounter issues that require a reset. In this blog post, we will provide a step-by-step guide on how to reset the Honeywell Thermostat Vision Pro 8000.Why Reset Your Thermostat? There are several reasons why you might need to reset your Honeywell Thermostat Vision Pro 8000: Troubleshooting errors: If your thermostat? There are several reasons why you might need to reset your Honeywell Thermostat Vision Pro 8000: Troubleshooting errors: If your thermostat vision Pro 8000: Troubleshooting errors: If your thermostat vision Pro 8000: Troubleshooting errors: If your thermostat vision Pro 8000: Troubleshooting errors: If your thermostat Vision Pro 8000: Troubleshooting errors: If your thermostat? There are several reasons why you might need to reset your thermostat vision Pro 8000: Troubleshooting errors: If your thermostat vision Pro 8000: Troubleshooting errors: If your thermostat vision Pro 8000: Troubleshootin settings, which can be useful if you want to start over with your customization. Selling or moving: If you are selling your home or moving, it is recommended to reset the thermostat to remove any personal settings. Factory Reset vs. Soft Reset There are two types of resets available for the Honeywell Thermostat Vision Pro 8000: factory reset and soft reset. Factory reset: This will erase all settings and data from the thermostat, including schedules, programs, and Wi-Fi connections. Soft reset: This will restart the thermostat without erasing any settings or data. Step-by-Step Factory ResetMaterials: Small screwdriver or paperclipInstructions: 1. Locate the reset button: On the back of the thermostat, including schedules, programs, and Wi-Fi connections. Soft reset: This will restart the thermostat without erasing any settings or data. Step-by-Step Factory ResetMaterials: Small screwdriver or paperclipInstructions: 1. Locate the reset button: On the back of the thermostat, including schedules, programs, and Wi-Fi connections. Soft reset: This will restart the thermostat without erasing any settings or data. Step-by-Step Factory ResetMaterials: Small screwdriver or paperclipInstructions: 1. Locate the reset button: On the back of the thermostat, including schedules, programs, and Wi-Fi connections. Soft reset: This will restart the thermostat without erasing any settings or data. Step-by-Step Factory ResetMaterials: Small screwdriver or paperclipInstructions: 1. Locate the reset button: On the back of the thermostat, including schedules, programs, and Wi-Fi connections. Soft reset: This will restart the thermostat without erasing any settings or data. Step-by-Step Factory ResetMaterials: Small screwdriver or paperclipInstructions: 1. Locate the reset button: On the back of the thermostat, including schedules, programs, and Wi-Fi connections. Soft reset: This will restart the thermostat without erasing any settings or data. Step-by-Step Factory ResetMaterials: Small screwdriver or paperclipInstructions: 1. Locate the reset button: On the back of the thermostat, including schedules, programs, and without erasing any settings or data. Step-by-Step Factory ResetMaterials: Small screwdriver or paperclipInstructions: 1. Locate the reset button: On the back of the thermostat, including schedules, programs, and without erasing any setting schedules. Small screwdrive there is a small reset button recessed into a hole.2. Insert the screwdriver or paperclip: Use the screwdriver or paperclip to gently press and hold the reset button. Once the thermostat restarts, release the reset button.5. Confirm the reset: The thermostat will display System Reset Complete.Step-by-Step Soft Reset: Select Soft Reset and press the Menu button on the thermostat and scroll down to Settings.2. Select Reset: Scroll down to Reset and press the Select button.3. Choose Soft Reset: Select Soft Reset and press the Select button.4. Confirm the reset: The thermostat will display Soft Reset Complete. Troubleshooting After ResetAfter performing a reset, you may encounter some issues. Here are some troubleshooting tips: Blank screen: If the screen remains blank after a reset, check the power supply and wiring. Error messages: If you receive error messages after a reset, try performing a factory reset instead of a soft reset.Wi-Fi connectivity: If you lose Wi-Fi connectivity after a reset, re-enter your Wi-Fi connectivity after a reset, re-enter your Wi-Fi connectivity after a reset. debris buildup.Proper wiring: Ensure that the thermostat is properly wired and connected to your HVAC system.Firmware updates: Check for and install any available firmware updates for the thermostat.Alternative Reset MethodsIn some cases, you may be unable to access the reset button on the back of the thermostat. Here are some alternative reset methods:Circuit breaker: Turn off the circuit breaker that powers the thermostat for 30 seconds and then reinsert them.FAQs1. What is the difference between a factory reset and a soft reset? A factory reset erases all settings and data, while a soft reset restarts the thermostat without erasing any settings. 2. How do I know if my thermostat needs to be reset? If your thermostat needs to be reset? If your thermostat is displaying an error message, malfunctioning, or you want to change the settings, a reset may be necessary. 3. Can I reset my thermostat if I dont have the reset button? Yes, you can use alternative reset methods such as turning off the circuit breaker or removing the batteries.4. Will a reset affect my Wi-Fi connection? A factory reset will erase your Wi-Fi connection? A factory reset will erase your Wi-Fi connection? A factory you encounter issues or want to change the settings, a reset can be helpful? YesNo Thanks for your feedback! If your thermostat has a password before resetting it. Regular maintenance and proper usage can extend the lifespan of your thermostat and provide you with a comfortable and energy-efficient home environment. If youre facing issues with your Honeywell Thermostat Vision Pro 8000, resetting it can often resolve the problem. Heres a comprehensive guide on how to reset your thermostat effectively. Why Reset Your Thermostat effectively. temperature readingsUnresponsive buttons or displayProgramming errorsSystem malfunctionsResetting Methods to reset your Honeywell Thermostat Vision Pro 8000:1. Soft ResetPress and hold the System button for 5-10 seconds. The display will go blank, and then the thermostat will restart. 2. Factory ResetPress and hold the System button for 5-10 seconds. The display will go blank, and then the thermostat will restart. 2. Factory ResetPress and hold the System button for 5-10 seconds. The display will go blank, and then the thermostat will restart. 2. Factory ResetPress and hold the System button for 5-10 seconds. The display will go blank, and then the thermostat will restart. hold the System and Fan buttons simultaneously for 5-10 seconds. The display will show Reset to Factory Defaults? Press Yes to confirm the reset. Post-Reset ActionsAfter resetting your thermostat, perform the following steps: Restore Time and Date: Set the correct time and Date: Set the correct time and Date: your thermostat to your desired settings. Check Operation: Ensure that the thermostat is functioning correctly by adjusting the temperature and observing its response. Troubleshooting Reset Issues If you encounter problems while resetting your thermostat, try the following: Replace Batteries: Ensure that the batteries are fresh and make good contact. Check Wiring: Verify that the thermostat is properly wired to the system. Contact Support: If the reset fails, contact Honeywell support for assistance. Additional TipsRegular Maintenance: Regularly clean and inspect your thermostat to prevent issues. Firmware Updates: Check for and install any available firmware updates from Honeywell.Avoid Unnecessary Resets: Only reset your thermostat if necessary, as it can erase your settings. Resetting it. To do this:Press the System button.Enter the password using the arrow keys.Press OK to confirm.Proceed with the reset process as described above. Resetting with a Keypad LockIf your thermostat has a keypad lock enabled, youll need to unlock it before resetting it. To do this: Press the Hold button. Enter the unlock code using the keypad. Press OK to confirm. Proceed with the reset process as described above. Final Thoughts: Resetting for Optimal PerformanceBy following these steps, you can effectively reset your Honeywell Thermostat Vision Pro 8000 to resolve issues and ensure optimal performance. Remember to perform post-reset actions and troubleshoot any problems that may arise. a comfortable and energy-efficient home environment. Frequently Asked Questions1. How do I know if my thermostat needs to be reset? Inaccurate temperature readings Unresponsive buttons or displayProgramming errors System malfunctions2. Can I reset my thermostat without losing my settings? Yes, performing a soft reset will not erase your settings.3. What should I do after resetting my thermostat? Restore time and date Reprogram if necessary Was this page helpful? Yes No Thanks for your feedback! If your thermostat has a hardware malfunction, such as a faulty sensor or a damaged circuit board, a reset wont fix the problem. In rare cases, a software glitch might require a firmware update or a factory reset, which can be more complex than a simple reset. If the problem is caused by an external factor, like a power outage or a faulty wiring connection, a reset wont address the root cause. Are you experiencing issues with your Honeywell VisionPro 8000 thermostat? Whether its displaying an error code, freezing, or simply not responding, a reset can often solve the problem. This guide will walk you through the steps on how to reset your Honeywell VisionPro 8000 thermostat, bringing it back to life and restoring your comfort. Understanding the Need for a Reset reset is a troubleshooting step that can address various issues with your Honeywell VisionPro 8000 thermostat. It essentially clears the thermostats memory and forces it to reboot, resolving minor glitches and software errors. Here are some common scenarios where resetting your thermostat might be helpful: Error Codes: If your thermostat is displaying an error code, a reset can often clear the issue. Freezing or Unresponsiveness: If your thermostat has frozen or become unresponsive, a reset can help bring it back to life.Incorrect Temperature Readings: If your thermostat is having trouble connectivity Issues: If your thermostat is having trouble connectivity Issues: If your thermostat is having trouble connectivity Issues. the connection. Methods to Reset Your Honeywell VisionPro 8000 Thermostats MenuThis method is the most straightforward and involves navigating through the thermostats menu: 1. Access the Settings Menu: Press the Menu button on your thermostat.2. Navigate to System Settings: Use the arrow keys to navigate to the System Settings option.3. Select Reset: Youll be prompted to confirm the reset. Select Yes to proceed.5. Wait for the Reset option from the System Settings menu.4. may take a few minutes. 2. Resetting Using the Backup Battery: The backup battery is typically located on the backup battery: The backup battery from the thermostat. 3. Remove the Battery: Carefully remove the backup battery from the thermostat. 3. Wait Several Minutes: Leave the battery out for at least 5 minutes to allow the thermostat to completely reset.4. Reinstall the Battery: Reinsert the backup battery into the thermostat is essential to check if the issue has been resolved. Verify Functionality: Ensure the thermostat is responding correctly, displaying the correct temperature, and functioning as expected. Re-establish Connectivity issues, try reconnectivity issues, try reco EnoughWhile resetting your Honeywell VisionPro 8000 thermostat can resolve many issues, there are instances where a reset might not be the solution. Hardware Malfunctions: If your thermostat can resolve many issues, there are instances where a faulty sensor or a damaged circuit board, a reset wont fix the problem. Software Issues: In rare cases, a software glitch might require a firmware update or a factory reset, which can be more complex than a simple reset. External Factors: If the problem is caused by an external factor, like a power outage or a faulty wiring connection, a reset wont address the root cause. If resetting your thermostat doesnt solve the problem, consider these additional troubleshooting tips: Check the Power Supply: Ensure the thermostat is receiving power. Check the circuit breaker and the wiring connections between the thermostat and the HVAC system. Loose or faulty wiring can cause issues. Check the HVAC system: Make sure your HVAC system is functioning correctly. A problem with the furnace or air conditioner could be affecting the thermostat. Contact Honeywell Support: If youve tried all the troubleshooting steps and the issue persists, contact Honeywell Customer support for assistance. and ensure optimal performance: Clean the Thermostat: Dust and debris can accumulate on the thermostat, affecting its functionality. Clean it regularly with a soft cloth and mild cleaner. Check the Battery: Replace the backup battery every few years to ensure reliable operation. Update the Firmware: Keep your thermostats firmware up to date to benefit from security patches and performance improvements. By following these steps, you can effectively reset your Honeywell VisionPro 8000 thermostat and address common issues. Remember, a reset is a valuable troubleshooting tool that can often restore your thermostat to its proper functionality. If youre still experiencing problems, dont hesitate to consult the user manual or contact Honeywell support for further assistance. Common Questions and AnswersQ: What if my Honeywell VisionPro 8000 thermostat is still not working after a reset? A: If a reset doesn't resolve the issue, consider the following: Check the HVAC System: Make sure the furnace or air conditioner is functioning correctly.Inspect the Wiring: Verify that all wiring connections are secure and free of damage.Contact Honeywell Support: Reach out to Honeywell VisionPro 8000 thermostat?A: Regularly resetting your thermostat isnt necessary. Only reset it when youre experiencing issues or if youre troubleshooting a problem.Q: Can I reset my Honeywell VisionPro 8000 thermostat without losing my settings, including Wi-Fi information, temperature schedules, and preferences. Youll need to reconfigure these settings after the reset.Q: What is the difference between a reset and a factory reset? A: A reset clears the thermostats memory and forces it to reboot. A factory reset returns the thermostat remotely? A: Yes, if you have a connected thermostat, you can reset it remotely through the Honeywell app. However, the exact steps may vary depending on your thermostat model and app version.

How to program honeywell thermostat vision pro 8000. How to reset honeywell th8110u1003 vision pro 8000 digital thermostat. Reset honeywell 8000 series thermostat. Reset honeywell vision pro 8000. How to reset honeywell vision pro 8000. How to factory reset honeywell vision pro 8000. Reset honeywell 8000 thermostat.